## M01-3: Die Dokumentenkamera

Mit der *SMART* Dokumentenkamera lassen sich Objekte leicht auf das Whiteboard projizieren. Dies ist beispielsweise nützlich um Ausschnitte aus Schulbüchern oder Arbeitsblätter auf dem Smartboard abzubilden. Auf diesem Materialblatt finden Sie wichtige Infos zur Dokumentenkamera und wie sie angeschlossen wird.

- 1. Inbetriebnahme
- 1.1 Anschließen der Kamera

Die Kamera wird per USB-Kabel an den Computer angeschlossen. Das passende Kabel wird beim Leihen der Kamera mit ausgegeben.

Bildquelle: https://www.ike.de/images/dokumentencamera\_anschluss1.jpg

## 1.2 Ausklappen der Linse

Die Linse befindet sich etwas versteckt am rechten Rand der Dokumentenkamera. Um Sie auszuklappen greift man den grau ummantelten Schwenkarm und drückt diesen mit etwas Kraft nach rechts. Die Arretierung der Linse löst sich und man kann die Linse den Bedürfnissen entsprechend justieren.

Bildquelle: http://www.buerotechspirig.ch/media/images/smart-sdc-450-3.jpg

## 3. Die Dokumentenkamera in der SMART Notebooksoftware

Um das Bild der Dokumentenkamera in der *SMART Notebook* Software sichtbar zu machen, klicken Sie auf das Projektor-Feld in der unteren Leiste (hier grün umrandet).

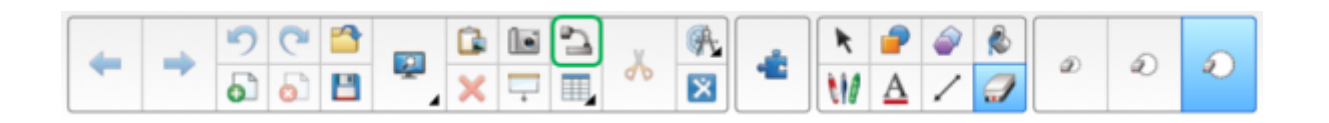

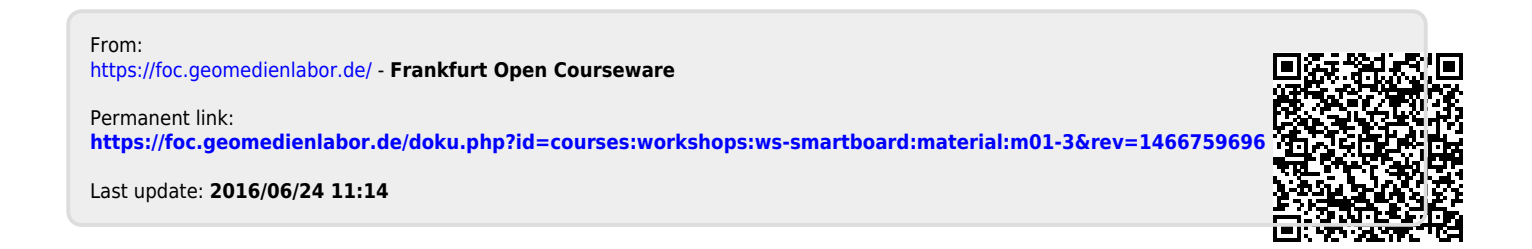